## ขั้นตอนการกรอกใบสมัครเข้ารับการฝึกอบรม หลักสูตรนักบริหารการพัฒนาการเกษตรและสหกรณ์ ระดับต้น (นบต.)

๑. จัดเตรียมข้อมูลสำหรับกรอกใบสมัคร และเตรียมเอกสารหลักฐานที่ยืนยันการมีคุณสมบัติครบถ้วน ตามหลักเกณฑ์คุณสมบัติผู้สมัครเขารับการฝึกอบรมหลักสูตร นบต.

๒. **กรอกใบสมัครสมาชิกก่อน** แล้ว สมัครหลักสูตร หน้าเว็บไซต์ https://kst-register.moac.go.th/ สถาบัน เกษตราธิการ

## <u>การเตรียมข้อมูล/เอกสารก่อนการกรอกใบสมัคร</u>

- ๑. ข้อมูลสำหรับ "สมัครสมาชิกผู้ใช้" ในระบบลงทะเบียนกลางของเว็บไซต์สถาบันเกษตราธิการ ดังนี้
  ๑.๑ หมายเลขบัตรประชาชน ๑๓ หลัก
  - ๑.๒ คำนำหน้าชื่อ ชื่อ-สกุล ภาษาไทย
  - ๑.๓ วัน เดือน ปีเกิด
  - ๑.๔ ที่อยู่ที่สามารถติดต่อได้
- ๒. เอกสารหลักฐานประกอบการพิจารณาคุณสมบัติฯ และใชเปนขอมูลในการกรอกใบสมัคร ดังนี้
  ๒.๑ ทะเบียนประวัติ ก.พ. ๗
  - ๒.๒ คำสั่งแตงตั้งที่ให้ดำรงตำแหนงปัจจุบัน

## <u>ขั้นตอนการกรอกใบสมัครสมาชิกสำหรับสมัครฝึกอบรมหลักสูตร</u>

๑. เข้าเว็บไซต์ระบบลงทะเบียนที่ https://kst-register.moac.go.th/ เพื่อลงทะเบียนเปิดบัญชีผู้ใช้โดยคลิก
 "สมัครสมาชิก" (มุมบนด้านขวาของหน้าจอ) และกรอกข้อมูลทั่วไป การรับราชการ/การทำงาน ตั้งค่ารหัสผ่าน
 (เป็น วันเดือนปีเกิด เช่น เกิดวันที่ ๒๖ พฤษภาคม ๒๕๐๕ ให้พิมพ์ ๒๖๐๕๒๕๐๕ แล้วคลิกที่ปุ่ม "บันทึกข้อมูล"
 ด้านล่างเพื่อบันทึกข้อมูลลงในระบบ หากท่านกรอกข้อมูลครบถ้วนแล้ว ระบบจะ log in โดยอัตโนมัติ

๒. ที่เมนู คลิก"เข้าสู่ระบบ" ใส่รหัสที่สมัครสมาชิกไว้ จะเจอหน้าสมัครโครงการฝึกอบรมเลื่อนลงมาด้านล่าง
 เลือกสมัครเข้าอบรมหลักสูตรนักบริหารการพัฒนาการเกษตรและสหกรณ์ ระดับต้น (นบต.)

๓. กรอกข้อมูลทั้งหมด ประกอบด้วย ๑) ข้อมูลปัจจุบันผู้สมัคร ๒) ประวัติการรับราชการดำรงตำแหน่ง
 ๓) ประวัติการศึกษา ๔) การฝึกอบรม และ ๕) การรับรองของผู้บังคับบัญชาระดับหัวหน้าส่วนราชการ (โปรดกรอก ข้อมูลให้ครบถ้วน ถูกต้องตามความจริง เนื่องจากเป็นข้อมูลสำคัญในการพิจารณาคัดเลือกผู้สมัคร)

๔. เมื่อเข้าระบบแล้ว สามารถเข้าไปแก้ไขอัพเดทข้อมูลประวัติการฝึกอบรมหรือโปรไฟล์ส่วนตัวได้ เพื่อให้ ข้อมูลของท่านเป็นปัจจุบันมากที่สุด เมื่อกรอกข้อมูลครบเรียบร้อยแล้ว ให้คลิกที่ปุ่ม "บันทึกข้อมูล" ด้านล่าง เพื่อบันทึก

## <u>วิธีแก้ไขข้อมูลและการพิมพ์ใบสมัคร</u>

กรณีที่ท่านกรอกข้อมูลยังไม่ครบถ้วนในคราวเดียว สามารถบันทึกข้อมูลไว้ก่อน แล้วกลับมาบันทึกข้อมูลภายหลังได้

๑. Log in เข้าระบบลงทะเบียนกลาง กรอก username และ password ที่สร้างไว้ตอนเปิดบัญชี และคลิกปุ่ม "เข้าสู่ระบบ" เพื่อเขาสู่ระบบ

๒. คลิกที่ "สมาชิก" (มุมขวาด้านบนของหนาจอ) จะแสดงรายการ ประวัติการฝึกอบรม ไว้สำหรับแก้ไขข้อมูล ที่สมัครหลักสูตรปัจจุบันที่ท่านสมัคร เมนูโปร์ไฟล์ของฉันเลือกเมนูส่วนที่จะแก้ไขหรืออัพเดทข้อมูลแล้วดำเนินการแก้ไข เพิ่มเติมข้อมูลให้ครบถ้วนในระบบ เสร็จแล้วทำการบันทึกข้อมูล

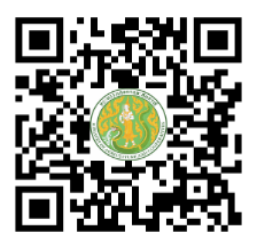

https://kst-register.moac.go.th สมัครสมาชิกและสมัครเข้าอบรม